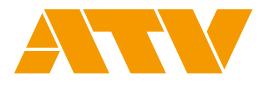

# **AV** mixer A-PRO-4 Ver.2.0 **Start Up Manual** ×°¢ $\diamond$ Óġ

| Introduction                     |   |
|----------------------------------|---|
| Functionality and specifications | 2 |
| Names and functions of parts     | 3 |
| Connecting external devices      | 4 |
| Basic operation                  | 5 |
| Video and audio operation        | 6 |
| Troubleshooting                  | 7 |
| Support                          | 8 |

Please use your A-PRO-4 only after reading and understanding the content of this manual.

In particular, please be sure to read all precautions related to the safe use of this device.

Please be sure this manual is stored in a place where it is readily available to the operator for reference.

# **Precautions**

#### Please be sure to follow all precautions related to the safe use of this device.

These precautions are intented to ensure that you use this device properly and to protect both you and others from personal injury as well as your property from damage.

Please read these precautions before using the device and store this manual in a safe place.

Please be sure to review and understand the meaning of the following terms and symbols before reading this manual.

|                  | This symbol is used to indicate precautions which if ignored could potentially result in death or severe personal injury.             |
|------------------|----------------------------------------------------------------------------------------------------|
| <b>∴</b> Caution | This symbol is used to indicate precautions which, if ignored, could potentially result in either personal injury or property damage. |

## Meanings of pictorial symbols

|            | Caution                                                            | Caution: Indicates directions that must be followed, and is used<br>to mark off a paragraph or illustration that provides detailed<br>instructions.                                                    |
|------------|--------------------------------------------------------------------|----------------------------------------------------------------------------------------------------|
| $\bigcirc$ | Prohibited                                                         | Prohibited: Indicates an action that is prohibited, and is used<br>to mark off a paragraph or illustration that provides detailed<br>instructions.                                                     |
| 0          | Mandatory                                                          | Mandatory: Indicates an action that must always be performed,<br>and is used to mark off a paragraph or illustration that provides<br>detailed instructions.                                           |
|            | The use of this device in shower stalls or bathtubs is prohibited. | The use of this product inside a shower stall or bathtub could result in fire or electrical shock and cause serious damage. Refer to the illustration for detailed instructions on prohibited actions. |
| 8          | Touching this device is prohibited.                                | Touching this product could result in fire or electrical shock<br>and cause serious damage. Refer to the illustration for detailed<br>instructions on prohibited actions.                              |
| $\odot$    | Disassembly prohibited                                             | Dissaembling this product could result in electrical shock or other cause of personal injury. Refer to the illustration for detailed instructions on prohibited actions.                               |
|            | Unplug the adapter and cable                                       | Indicates that the user should unplug the AC adapter from the wall socket or the USB cable from the computer. Refer to the illustration for detailed instructions.                                     |

|              | <b>∕</b> ∿Warning                                                                                                    |
|--------------|----------------------------------------------------------------------------------------------------|
| <b>F</b>     | <ul> <li>In the event that any of the following were to occur, immediately unplug the power cord from the wall socket and the USB cable from the computer. In the event that the device emits smoke, a strange odor, or a strange sound: Continued use of the device under these conditions could result in fire or electrical shock. Please contact us to arrange for repairs, once the device no longer emits smoke, strange odors, or sounds. Never attempt to repair the unit yourself. To do so is dangerous.</li> <li>In the event that water or other liquid seeps into the device: Please contact us immediately. Using the device as it is could result in fire or electrical shock.</li> <li>In the event that foreign objects enter the device: Please contact us immediately. Using the device as it is could result in fire or electrical shock. (In particular, be careful when this device is used near children.)</li> <li>In the event that an abnormality, a malfunction, or a failure is found in the device, its AC adapter, or its electrical power cord:</li> </ul> |
|              | Please contact us to arrange for repairs. Using the device as it is could result in fire or electrical shock.      Do not disassemble or modify the machine.                                                                                                    |
|              | Doing so might lead to a fire and/or electric shock.                                                                                                    |
| 0            | <ul> <li>Always use the AC adapter that came with the device.<br/>Doing so might lead to a fire and/or electric shock.</li> <li>Always use an electrical power cord and plug that are suitable for the area or region where the device is being used.<br/>Doing so might lead to a fire and/or electric shock.</li> </ul>                                                                                                    |
| $\bigotimes$ | <ul> <li>Do not place heavy objects on top of the plug-in AC adapter, and be sure that the device does not sit atop the electrical power cord.<br/>Damage to the electrical power cord might lead to a fire and/or electric shock. If a carpet or rug is spread over the cord, a heavy object might inadvertently be placed on it.</li> <li>Do not damage, rework, apply heat, or apply excessive force in bending, twisting, or pulling the plug-in AC adapter.<br/>Damage to the electrical power cord could result in fire or electrical shock.</li> <li>Do not connect many devices to a single power outlet.<br/>Failure to do so might lead to fire.</li> </ul>                                                                                                    |
| $\bigotimes$ | <ul> <li>Do not use the device in any of the following locations:<br/>Places where the cause of fires, electrical shock, malfunction, discoloration, or deformation is present.</li> <li>Places where the temperature is extremely high due to causes such as being subject to direct sunlight or being in close proximity to a space heater or other device that emits heat.</li> <li>Baths, sinks, wet floors, and other places with considerable moisture or high humidity.</li> <li>Places subject to steam or smoke.</li> <li>Places subject to salt corrosion.</li> <li>Places exposed to rainfall.</li> <li>Places where dust and sand accumulate easily.</li> <li>Places subject to constant vibration or movement.</li> <li>Tables, benches, or other places that are off-level, wobbly, or otherwise unstable.</li> </ul>                                                                                                    |

| <u>∕</u>   |                                                                                                    |  |  |
|------------|----------------------------------------------------------------------------------------------------|--|--|
| 0          | <ul> <li>Do not place this device anywhere that water or foreign objects can penetrate it<br/>or in a container that contains any kind of fluid.</li> <li>Doing so might lead to a fire and/or electric shock.</li> </ul>  |  |  |
| $\bigcirc$ | <ul> <li>Do not subject the device to strong impact.</li> <li>To do so could result in damage or deformation of the device itself, in the device rupturing, or in the emission of fluid, heat, smoke, or flame.</li> </ul> |  |  |

| <b>≜</b> Caution |                                                                                                    |  |  |
|------------------|----------------------------------------------------------------------------------------------------|--|--|
|                  | <ul> <li>If the unit is not to be used for a long period of time, unplug the plug-in AC<br/>adapter from the wall socket and the USB cable from the computer.</li> <li>Failure to do so might lead to fire.</li> </ul>                                                                                                    |  |  |
|                  | <ul> <li>Be sure the electrical power cord is plugged securely into a wall socket.<br/>Failure to do so could result in excessive heat or cause a fire if dust were to accumulate.</li> <li>Connect and layout the cables properly.<br/>Tripping on the cables or otherwise causing the device to fall over or fall to the floor could result in personal injury.</li> </ul>                                                                                                    |  |  |
| $\oslash$        | <ul> <li>When unplugging the plug-in AC adapter, do not pull on the electrical power cord.<br/>To do so could damage the electrical power cord and result in fire or electrical shock.<br/>Always grasp the plug-in AC adapter itself to unplug it.</li> <li>Keep the plug-in AC adapter away from hot objects.<br/>The electrical power cord insulation might be melted, possibly resulting in a fire and/or electric shock.</li> <li>Never attempt to unplug the plug-in AC adapter with wet hands.<br/>Doing so might lead to an electric shock.</li> <li>Never use a wall socket that does not support the electric power plug securely even when fully inserted.<br/>To do so could cause heat and result in fire or electrical shock. In such a case, please request that the retailer or an electrician replace the wall socket.</li> </ul> |  |  |
|                  | <ul> <li>Remove all connections before moving the device.</li> <li>Moving the device while external cables are connected could damage the electrical power cord and result in fire or electrical shock.</li> </ul>                                                                                                    |  |  |
| $\oslash$        | <ul> <li>Do not place your weight or heavy objects on the device.<br/>In particular, be careful when using this device near children. Falling over or breaking<br/>could result in personal injury.</li> </ul>                                                                                                    |  |  |
| $\bigcirc$       | <ul> <li>Take care to avoid burns.</li> <li>This device emits high heat, so take care to avoid burns.</li> </ul>                                                                                                    |  |  |

# **Precautions for Use**

#### Power supply

- Never connect A-PRO-4 to any electrical outlet that is used to power inverter-controlled devices or devices with an electric motor, such as refrigerators, washing machines, microwave ovens, or air conditioners. The use of other electrical devices in close proximity to A-PRO-4 could result in misoperation due to power noise or the generation of other electrical noise. In places where it would be difficult to provide the A-PRO-4 with an exclusive power outlet, please use an electrical power noise filter.
- The AC adapter will generate heat when used for long periods of time, but this is normal and does not indicate a malfunction.
- To prevent misoperation or malfunction, be sure that all power is turned off when connecting A-PRO-4 to other equipment.

#### Installation

- The installation of A-PRO-4 in close proximity to power amplifiers or other equipment with a large transformer could induce hum. If this happens, increase the separation between the devices or change their orientation to each other.
- The use of A-PRO-4 in close proximity to televisions or radios could interfere with the reception of audio or video signals. If this happens, increase the separation between the devices.
- The use of A-PRO-4 in close proximity to mobile phones or other wireless devices could result in noise or loss of image. If this happens, increase the separation between the devices or turn off the wireless devices.
- Whenever A-PRO-4 are moved to a location where the ambient temperature differs to an extreme degree, moisture (condensation) could form inside. Using an A-PRO-4 in this condition could result in malfunctions. In which case, it is best to wait several hours for the condensation to evaporate before use.

#### Maintenance

- Ordinarily, you should keep an A-PRO-4 clean by wiping it down with a soft, dry cloth or a tightly wrung damp one. If the A-PRO-4 is heavily soiled, wipe it clean with a cloth dampened in a mild detergent and then wipe it down with a soft, dry cloth.
- Never use benzene, paint thinner, or alcohol-based solvents to clean A-PRO-4. Doing so could result in discoloration or deformation.

#### Repair

- We cannot warranty the performance of any device or AC adapter that has been disassembled or modified by the user. Also, we reserve the right to refuse to repair devices or AC adapters.
- When repairing any device, the data stored in memory is sometimes lost. Be sure to back up your data prior to repair. Please understand that we can neither restore nor provide compensation for lost data.
- We retain an inventory of the functional parts needed to repair A-PRO-4 for a period of six years after discontinuation of manufacture. Repairs for A-PRO-4 are available only while repair parts are available. Please feel free to inquire about repairs, however, even after this period is past, since some repairs are still possible, depending upon the nature of the malfunction.

#### Other precautions

- Data stored in an A-PRO-4 memory could be lost due to malfunction or misoperation. Be sure to back up your data prior to using an A-PRO-4. Please understand that we can neither restore nor provide compensation for lost data.
- Never apply excessive force to the input and output connectors. To do so could result in malfunctions.
- Always adjust the volume settings so that you do not disturb people who are nearby.
- When transporting an A-PRO-4, wrap it in packing material and place it in its box or otherwise provide equivalent protection.
- If you do dispose of the box and packing that came with the A-PRO-4, be sure to follow all local regulations pertaining to the sorting of waste materials.
- Do not use this device to create video images that could adversely affect human health. Image switching
  at extremely high speeds could cause headaches, nausea, or seizures in persons already susceptible to
  illness. We cannot be held responsible for the effects of video images created with this device.

#### Intellectual property rights

- The names of products and companies shown in this manual are the trademarks or registered trademarks of their respective owners.
- Never use A-PRO-4 for any application that violates the copyrights of a third party. We cannot be held responsible for instances in which A-PRO-4 are used to violate the copyrights of a third party.

# Table of Contents

| Introduction                                      | 7                                                                                                    |
|---------------------------------------------------|----------------------------------------------------------------------------------------------------|
| Overview                                          | 7                                                                                                    |
| Checking the contents of the package              | 7                                                                                                    |
| Functionality and specifications                  | 8                                                                                                    |
| Block Diagram                                     | 8                                                                                                    |
| Program (PGM) output and preview (PVW) output     | 9                                                                                                    |
| Product specifications                            | 9                                                                                                    |
| Connection specifications                         | 10                                                                                                    |
| Names and functions of parts                      | -13                                                                                                    |
| External View                                     | 13                                                                                                    |
| Names and functions of top panel parts            | 14                                                                                                    |
| Names and functions of rear panel parts           | 15                                                                                                    |
| Onscreen menu names and functions of parts        | 16                                                                                                    |
| Connecting external devices                       | -17                                                                                                    |
| Connecting to a video input connector             | 17                                                                                                    |
| Connecting to a video output connector            | 18                                                                                                    |
| Connecting to an audio/GPI input/output connector | 19                                                                                                    |
| Other connections                                 | 20                                                                                                    |
| Basic operation                                   | -21                                                                                                    |
| Turning the power on and off                      | 21                                                                                                    |
| Change or verify the System Format                | 22                                                                                                    |
| Video and audio operation                         | -23                                                                                                    |
| Switching video                                   | 23                                                                                                    |
| Switching audio                                   | 28                                                                                                    |
| Troubleshooting                                   | -29                                                                                                    |
| Support                                           | -31                                                                                                    |
|                                                   | Introduction         Overview         Checking the contents of the package         Functionality and specifications         Block Diagram         Program (PGM) output and preview (PVW) output         Product specifications         Connection specifications of parts         Names and functions of parts         Names and functions of top panel parts         Names and functions of rear panel parts         Names and functions of rear panel parts         Onscreen menu names and functions of parts         Connecting external devices         Connecting to a video output connector         Connecting to a nudio/GPI input/output connector         Other connections         Basic operation         Turning the power on and off.         Change or verify the System Format         Switching video         Switching audio |

# 1 Introduction

# Overview

- The A-PRO-4 is a video mixer that is capable seamlessly switching four separate video signals.
- · It is also capable of switching and mixing audio embedded in video.
- It is equipped with input for two SDI channels and two HDMI channels, and one of the HDMI channels is capable of being switched to analog video signal input.
- HDMI 1 has built-in scaler functionality and is capable of receiving input at resolutions that differ from other input/output.
- It is equipped with input and output connectors for external audio and is capable of mixing audio from an external source or outputting mixed audio to other devices.
- It is equipped with USB audio video output connectors and can be connected to a PC for live streaming, teleconferences, or other similar uses.
- It is equipped with a REF IN connector and capable of operation with a GENLOCK system.

# Checking the contents of the package

The following content is packaged with this product.

Please contact a retail seller should you find that any of the following items are not included with your purchase.

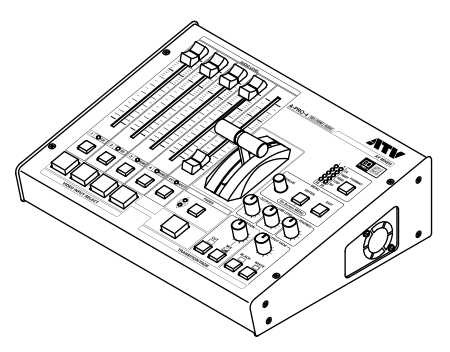

A-PRO-4

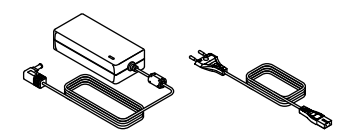

AC adapter and EU two-prong electrical power cord

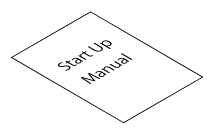

Start Up Manual (this document)

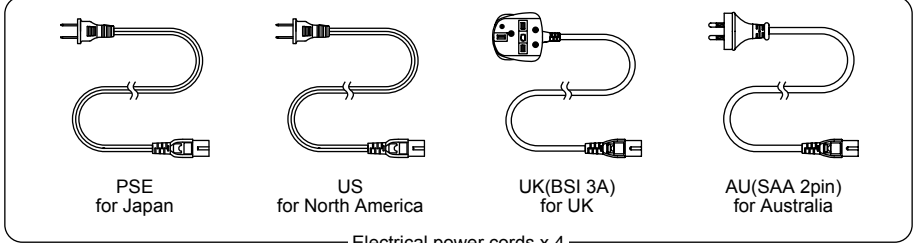

- Electrical power cords x 4 -

Introduction

# **2** Functionality and specifications

Caution

In the interest of product improvement, the specifications and/or appearance of this unit are subject to change without prior notice.

# **Block Diagram**

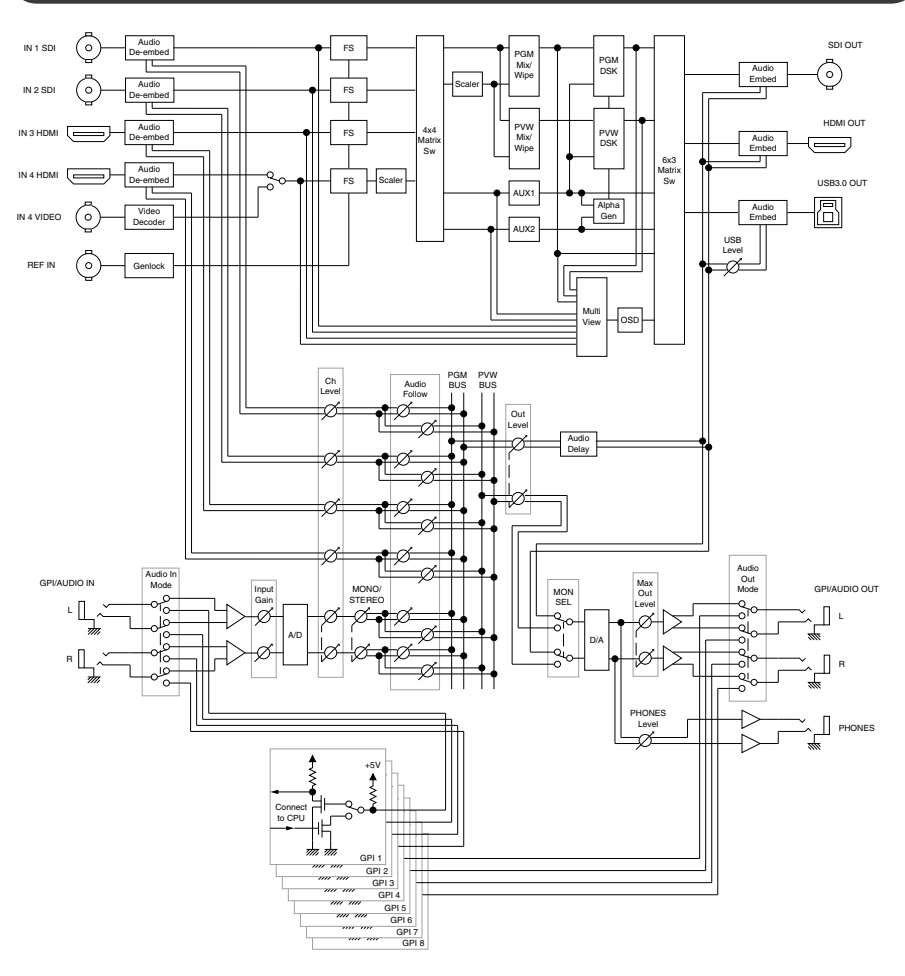

# Program (PGM) output and preview (PVW) output

## Program (PGM) output

- The red VIDEO INPUT SELECT button outputs an input signal.
- PGM output default settings are SDI and USB output.
- No onscreen menu is displayed.

## Preview (PVW) output

- In Direct mode, the red VIDEO INPUT SELECT button outputs an input signal.
- ( -> Refer to P.23 Toggling switching modes)
- In Preview mode, the green Video Input Select button outputs an input signal.
- ( -> Refer to P.23 Toggling switching modes)
- MultiView output default setting is HDMI output. (Multiview displays on one screen PGM and PVW outputs)
- Onscreen menu is displayed only MultiVlew output.

# **Product specifications**

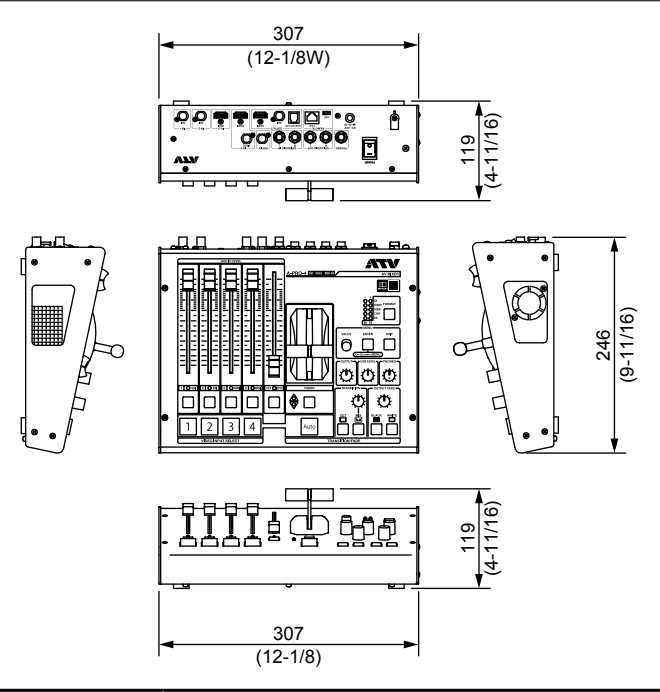

| Item                  | Description                                                              |
|-----------------------|--------------------------------------------------------------------------|
| Dimmensions           | 307(W) x 246(D) x 119(H) [mm] 12-1/8(W) x 9-11/16(D) x 4-11/16(H) [inch] |
| Weight                | 2.9 kg 6 lbs 7 oz (without AC adaptor & Electrical power cord)           |
| Operation Temparature | +0 to +40 degrees Celsius +41 to +104 degrees Fahrenheit                 |
| Accessories           | AC adaptor<br>Electrical power cords x 5<br>Startup Manual               |

# **Connection specifications**

## **Input Connectors**

|         | Item             | Description                                        |                                                                                                    |                                                                                                    |  |  |
|---------|------------------|----------------------------------------------------|----------------------------------------------------------------------------------------------------|----------------------------------------------------------------------------------------------------|--|--|
|         | Connector        | BNC type x 2                                       |                                                                                                    |                                                                                                    |  |  |
|         | Signal Standards | SMPTE ST20<br>ST259-C                              | 81 SI                                                                                                    | MPTE ST424 (SMPTE ST425-AB) SMPTE ST292 SMPTE                                                                |  |  |
|         |                  | 2048x1080                                          | 60p/5<br>29.97                                                                                                    | 9.94p/50p/48p/47.95p/30p/29.97p/25p/24p/23.98p/30PsF/<br>PsF/25PsF/24PsF/23.98PsF (Conforms to SMPTE ST2048) |  |  |
| SDI IN  | Video Format     | 1920x1080                                          | 1080         60p/59.94p/50p/30p/29.97p/25p/24p/23.98p/60i/59.94i/50i/30F           29.97PsF/25PsF/24PsF/23.98PsF (Conforms to SMPTE ST27) |                                                                                                    |  |  |
|         |                  | 1280x720                                           | 60p/5                                                                                                    | 9.94p/50p/30p/29.97p/25p/24p/23.98p (Conforms to SMPTE ST296)                                                |  |  |
|         |                  | 720x480                                            | 59.94                                                                                                    | li (Conforms to ITU-R BT.656-3/5)                                                                            |  |  |
|         |                  | 720x576                                            | 50i (Conforms to ITU-R BT.656-3/5)                                                                                                    |                                                                                                    |  |  |
|         | Color Format     | 10 bits YCC4:<br>12 bits YCCA                      | 10 bits YCC4:2:2, 12 bits YCC/RGB4:4:4, 10 bits RGBA/YCCA4:4:4:4,<br>12 bits YCCA4:2:2:4                                                  |                                                                                                    |  |  |
|         | Audio Format     | Linear PCM, 2                                      | Linear PCM, 24/20 bits, 48 kHz, 16 ch (Conforms to SMPTE ST299, ST272-C)                                                                  |                                                                                                    |  |  |
|         | Connector        | Type A (19 pir                                     | Type A (19 pins) x 1                                                                                                    |                                                                                                    |  |  |
|         | Signal Standards | HDMI1.4                                            |                                                                                                    |                                                                                                    |  |  |
|         |                  | 2048x1080                                          |                                                                                                    | 60p/59.94p/50p/48p/47.95p/30p/29.97p/25p/24p/23.98p<br>(SMPTE ST2048 Timings)                                |  |  |
|         |                  | 1920x1080                                          |                                                                                                    | 60p/59.94p/50p/60i/59.94i/50i/30p/29.97p/25p/24p/23.98p<br>(Conforms to CEA-861-F)                           |  |  |
| HDMI IN | Video Format     | 1280x720                                           |                                                                                                    | 60p/59.94p/50p (Conforms to CEA-861-F)                                                                       |  |  |
| (1143)  |                  | 720x480                                            |                                                                                                    | 59.94p (Conforms to CEA-861-F)                                                                               |  |  |
|         |                  | 720x576                                            |                                                                                                    | 50p (Conforms to CEA-861-F)                                                                                  |  |  |
|         |                  | 720(1440)x480                                      |                                                                                                    | 59.94i (Conforms to CEA-861-F)                                                                               |  |  |
|         |                  | 720(1440)x576                                      |                                                                                                    | 50i (Conforms to CEA-861-F)                                                                                  |  |  |
|         | Color Format     | 10/12 bits YCC4:2:2, 8/10/12 bits YCC/RGB4:4:4     |                                                                                                    |                                                                                                    |  |  |
|         | Audio Format     | Linear PCM, 16 to 24 bits, 32 to 48 kHz, 2 to 8 ch |                                                                                                    |                                                                                                    |  |  |
|         | Connector        | Type A (19 pir                                     | Type A (19 pins) x 1                                                                                                    |                                                                                                    |  |  |
|         | Signal Standards | HDMI1.4                                            | HDMI1.4                                                                                                    |                                                                                                    |  |  |
|         |                  | 2048x1080                                          | 60<br>(S                                                                                                    | 0p/59.94p/50p/48p/47.95p/30p/29.97p/25p/24p/23.98p<br>SMPTE ST2048 Timings)                                  |  |  |
|         |                  | 1920x1080                                          | 60<br>(C                                                                                                    | Dp/59.94p/50p/60i/59.94i/50i/30p/29.97p/25p/24p/23.98p<br>Conforms to CEA-861-F)                             |  |  |
|         |                  | 1280x720                                           | 60                                                                                                    | 0p/59.94p/50p (Conforms to CEA-861-F)                                                                        |  |  |
|         |                  | 720x480                                            | 59                                                                                                    | 9.94p (Conforms to CEA-861-F)                                                                                |  |  |
|         |                  | 720x576                                            | 50                                                                                                    | Dp (Conforms to CEA-861-F)                                                                                   |  |  |
|         |                  | 720(1440)x480                                      | ) 59                                                                                                    | 9.94i (Conforms to CEA-861-F)                                                                                |  |  |
|         |                  | 720(1440)x576                                      | 6 50                                                                                                    | Di (Conforms to CEA-861-F)                                                                                   |  |  |
| HDMI IN |                  | 640x480                                            | 60                                                                                                    | D/72/75/85 (Conforms to VESA DMT)                                                                            |  |  |
| (IN4)   | Video Format     | 800x600                                            | 56                                                                                                    | 6/60/72/75/85 (Conforms to VESA DMT)                                                                         |  |  |
|         |                  | 1024x768                                           | 60                                                                                                    | D/70/75/85 (Conforms to VESA DMT)                                                                            |  |  |
|         |                  | 1152x864                                           | 7                                                                                                    | 5 (Conforms to VESA DMT)                                                                                     |  |  |
|         |                  | 1280x768                                           | 60                                                                                                    | D/75/85 (Conforms to VESA DMT)                                                                               |  |  |
|         |                  | 1280x800                                           | 60                                                                                                    | D/75/85 (Conforms to VESA DMT)                                                                               |  |  |
|         |                  | 1280x960                                           | 60                                                                                                    | 0/85 (Conforms to VESA DMT)                                                                                  |  |  |
|         |                  | 1280x1024                                          | 60                                                                                                    | D/75/85 (Conforms to VESA DMT)                                                                               |  |  |
|         |                  | 1360x768                                           | 60                                                                                                    | 0 (Conforms to VESA DMT)                                                                                     |  |  |
|         |                  | 1400x1050                                          | 60                                                                                                    | 0/75 (Conforms to VESA DMT)                                                                                  |  |  |
|         |                  | 1440x900                                           | 60                                                                                                    | 0/75/85 (Conforms to VESA DMT)                                                                               |  |  |
|         |                  | 1600x1200                                          | 60                                                                                                    | 0 (Conforms to VESA DMT)                                                                                     |  |  |

| Item     |                        | Description                                                                       |                                                 |  |  |
|----------|------------------------|-----------------------------------------------------------------------------------|-------------------------------------------------|--|--|
|          | Video Format           | 1680x1050                                                                         | 60 (Conforms to VESA DMT)                       |  |  |
| HDMI IN  |                        | 1920x1200                                                                         | 60 Reduced Blanking (Conforms to VESA DMT)      |  |  |
| (IN4)    | Color Format           | 10/12 bits YCC4                                                                   | 10/12 bits YCC4:2:2, 8/10/12 bits YCC/RGB4:4:4  |  |  |
|          | Audio Format           | Linear PCM, 16                                                                    | to 24 bits, 32 to 48 kHz, 2 to 8 ch             |  |  |
|          | Connector              | BNC type x 1                                                                      |                                                 |  |  |
| VIDEO IN | Signal Standards       | ITU-R BT.470-6                                                                    |                                                 |  |  |
|          | Video Format           | NTSC, NTSC-J,                                                                     | PAL                                             |  |  |
|          | Connector              | BNC type x 1                                                                      |                                                 |  |  |
|          | Signal Standards       | B.B. (SMPTE ST318), Bi-Level (ITU-R BT.1358-1), HD Tri-Level (SMPTE ST274, ST296) |                                                 |  |  |
|          | Signal Format          | 1920x1080                                                                         | 59.94p/50p/59.94i/50i (Conforms to SMPTE ST274) |  |  |
| REF IN   |                        | 1280x720                                                                          | 59.94p/50p (Conforms to SMPTE ST296)            |  |  |
|          |                        | 720x480                                                                           | 59.94p (Conforms to ITU-R BT.1358-1)            |  |  |
|          | Signal Format          | 720x576                                                                           | 50p (Conforms to ITU-R BT.1358-1)               |  |  |
|          |                        | 720x480                                                                           | 59.94i (Conforms to SMPTE ST318)                |  |  |
|          |                        | 720x576                                                                           | 50i (Conforms to SMPTE ST318)                   |  |  |
| AUDIO IN | Connector              | 1/4" TRS phone type (balanced) x 2                                                |                                                 |  |  |
|          | Input Level            | -50 to +4 dBu                                                                     |                                                 |  |  |
|          | Maximum Input<br>Level | +24 dBu                                                                           |                                                 |  |  |
|          | Impedance              | 150 k / 600 ohms selectable                                                       |                                                 |  |  |

\*0dBu=0.775Vrms

## **Output Connectors**

|          | Item             | Description                                                             |                                                                       |  |  |
|----------|------------------|-------------------------------------------------------------------------|-----------------------------------------------------------------------|--|--|
| SDI OUT  | Connector        | BNC type x 1                                                            |                                                                       |  |  |
|          | Signal Standards | SMPTE ST2081 SMPTE ST424 (SMPTE ST425-AB) SMPTE ST292 SMPTE ST259-C     |                                                                       |  |  |
|          |                  | 2048x1080                                                               | 59.94p/50p/29.97p/25p/24p/23.98p (Conforms to SMPTE ST2048)           |  |  |
|          | Video Format     | 1920x1080                                                               | 59.94p/50p/29.97p/25p/24p/23.98p/59.94i/50i (Conforms to SMPTE ST274) |  |  |
|          |                  | 1280x720                                                                | 59.94p/50p (Conforms to SMPTE ST296)                                  |  |  |
|          |                  | 720x480                                                                 | 59.94i (Conforms to ITU-R BT.656-5)                                   |  |  |
|          |                  | 720x576                                                                 | 50i (Conforms to ITU-R BT.656-5)                                      |  |  |
|          | Color Format     | 10 bits YCC4:2:2, 10 bits YCC/RGB4:4:4                                  |                                                                       |  |  |
|          | Audio Format     | Linear PCM, 24/20 bits, 48 kHz, 2 ch (Conforms to SMPTE ST299, ST272-C) |                                                                       |  |  |
|          | Connector        | Type A (19 pi                                                           | Type A (19 pins) x 1                                                  |  |  |
|          | Signal Standards | HDMI1.4                                                                 |                                                                       |  |  |
| HDMI OUT | Video Format     | 2048x1080                                                               | 59.94p/50p/29.97p/25p/24p/23.98p (SMPTE ST2048<br>Timings)            |  |  |
|          |                  | 1920x1080                                                               | 59.94p/50p/29.97p/25p/24p/23.98p/59.94i/50i (Conforms to CEA-861-F)   |  |  |
|          |                  | 1280x720                                                                | 59.94p/50p (Conforms to CEA-861-F)                                    |  |  |
|          |                  | 720(1440)x48                                                            | 30 59.94p/59.94i (Conforms to CEA-861-F)                              |  |  |
|          |                  | 720(1440)x57                                                            | 76 50p/50i (Conforms to CEA-861-F)                                    |  |  |
|          | Color Format     | 10 bits YCC4:2:2, 8/10 bits YCC/RGB4:4:4                                |                                                                       |  |  |
|          | Audio Format     | Linear PCM, 24 bits, 48 kHz, 2 ch                                       |                                                                       |  |  |

| Item          |                           | Description                                        |                                             |  |  |
|---------------|---------------------------|----------------------------------------------------|---------------------------------------------|--|--|
|               | Connector                 | USB Type B (Super Speed USB) x 1                   |                                             |  |  |
|               | Standarde                 | USB 3.0 Super Speed (SS) / USB 2.0 High Speed (HS) |                                             |  |  |
|               | Standards                 | USB Video Class 1.1, USB Audio Class 1.0           |                                             |  |  |
|               |                           | 2048x1080                                          | 59.94p/50p/29.97p/25p/24p/23.98p            |  |  |
|               |                           | 1920x1080                                          | 59.94p/50p/29.97p/25p/24p/23.98p/59.94i/50i |  |  |
| USB3.0        | VIDEO FORMAL              | 1280x720                                           | 59.94p/50p                                  |  |  |
| OUT           | (00)                      | 720x480                                            | 59.94p/59.94i                               |  |  |
|               |                           | 720x576                                            | 50p/50i                                     |  |  |
|               | Video Format<br>(HS)      | 720x480                                            | 59.94i                                      |  |  |
|               |                           | 720x576                                            | 50i                                         |  |  |
|               | Color Format              | 8 bits YCC4:2:2                                    |                                             |  |  |
|               | Audio Format              | Linear PCM, 16 bits, 48 kHz, 2 ch                  |                                             |  |  |
|               | Connector                 | 1/4" TRS phone type (balanced) x 2                 |                                             |  |  |
|               | Output Level              | -20 to +4 dBu                                      |                                             |  |  |
| AUDIO OUT     | Maximum Output<br>Level   | +24 dBu                                            |                                             |  |  |
|               | Minimun Load<br>Impedance | 20k ohms                                           |                                             |  |  |
| PHONES<br>OUT | Connector                 | 1/4" TRS phone type (stereo) x 1                   |                                             |  |  |

\*0dBu=0.775Vrms

## **Other Connectors**

|        | Item              | Description                         |  |
|--------|-------------------|-------------------------------------|--|
|        | Connector         | Micro USB Type B (Hi-Speed USB) x 1 |  |
| USB2.0 | Standards         | USB 2.0 High Speed (HS)             |  |
|        | Connector         | RJ45                                |  |
| LAN    | Standards         | 10/100Base-T                        |  |
| DC IN  | Power Voltage     | 12 to 20 V                          |  |
|        | Power Consumption | 35 W                                |  |

### Processing

| Item             | Description      |
|------------------|------------------|
| Video Processing | 10 bits YCC4:4:4 |
| Audio Processing | 24 bits 48 kHz   |

# **3** Names and functions of parts

# **External View**

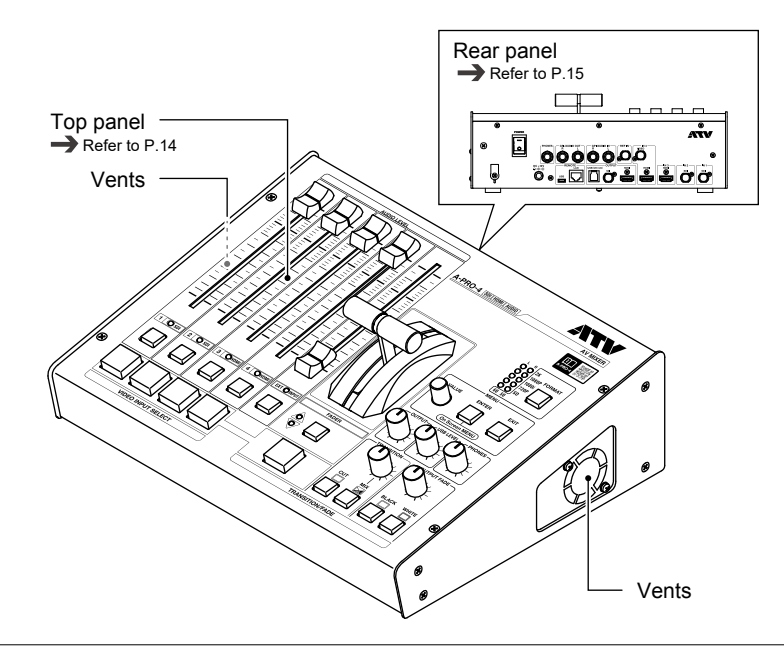

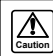

Do not block the vents.

# Names and functions of top panel parts

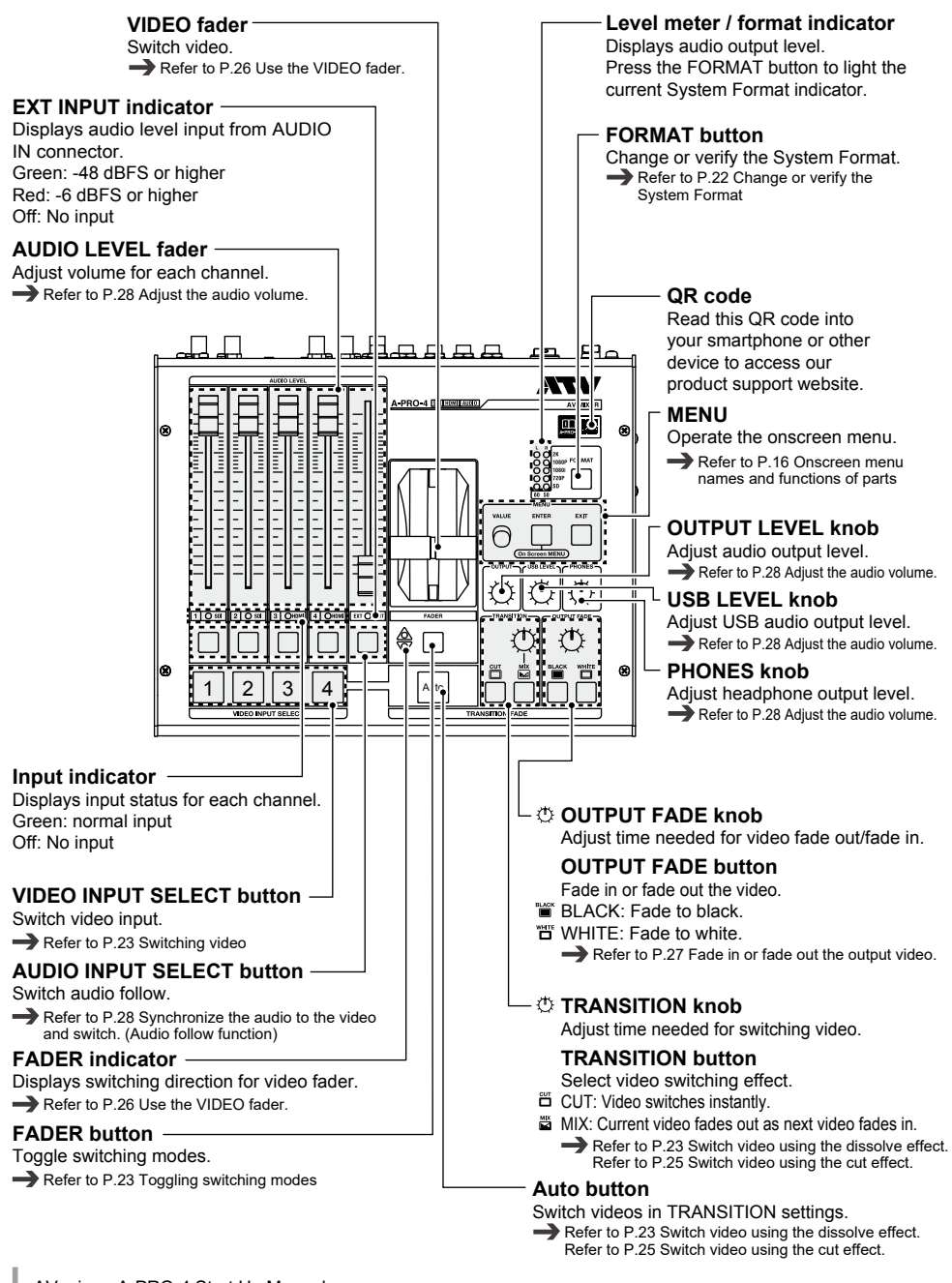

# Names and functions of rear panel parts

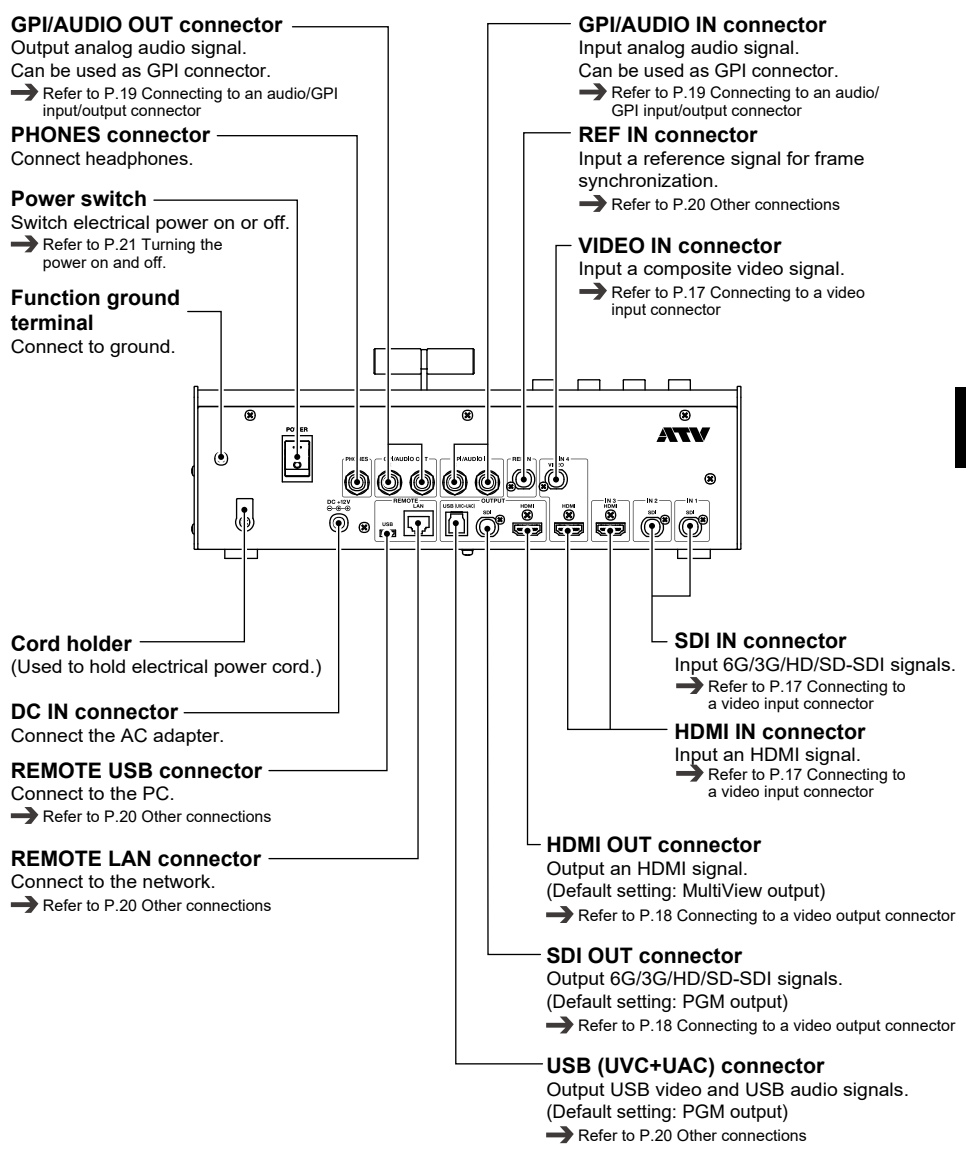

## Onscreen menu names and functions of parts

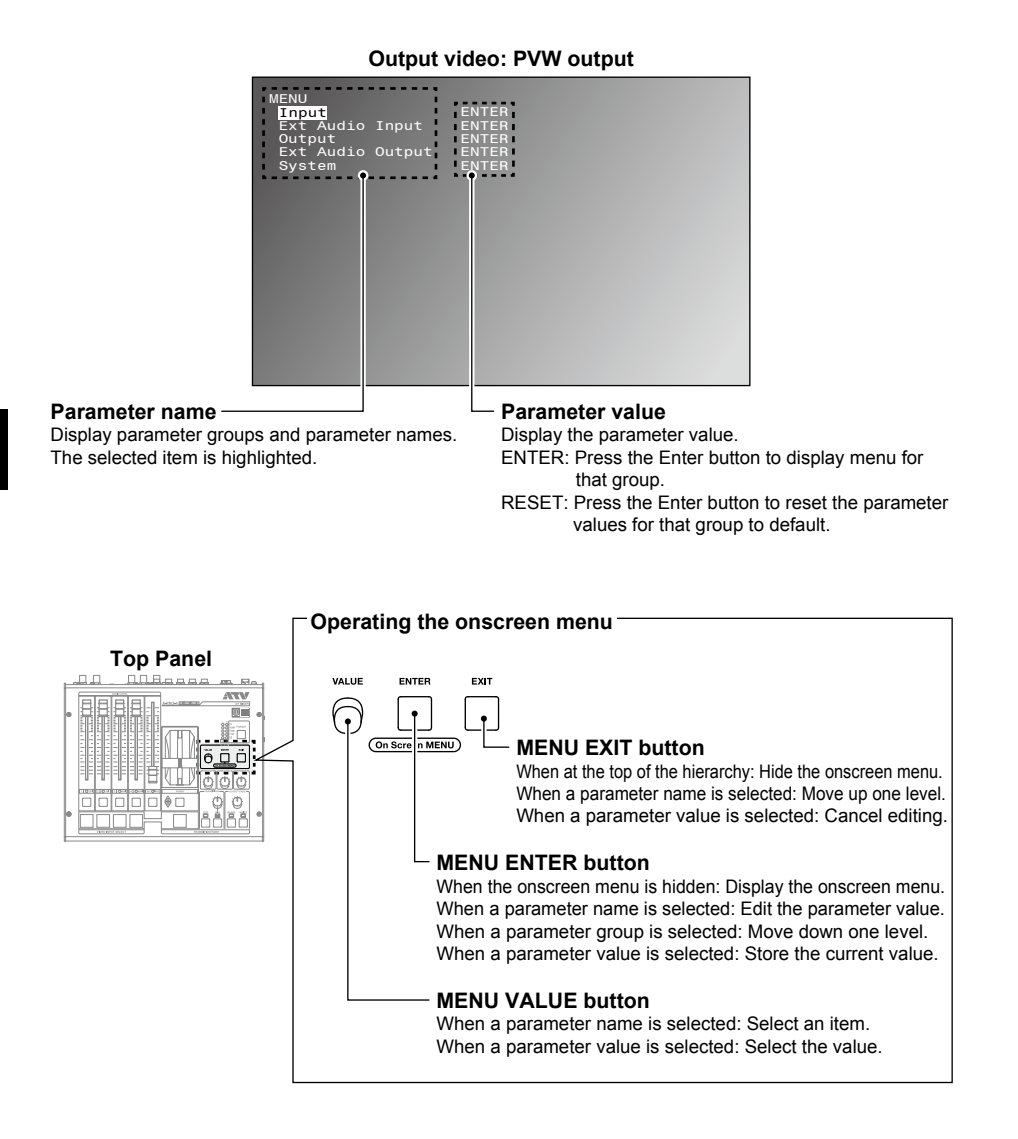

# 4 Connecting external devices

# Connecting to a video input connector

HDMI connectors on this device are not HDCP compliant.

 $\Lambda$ 

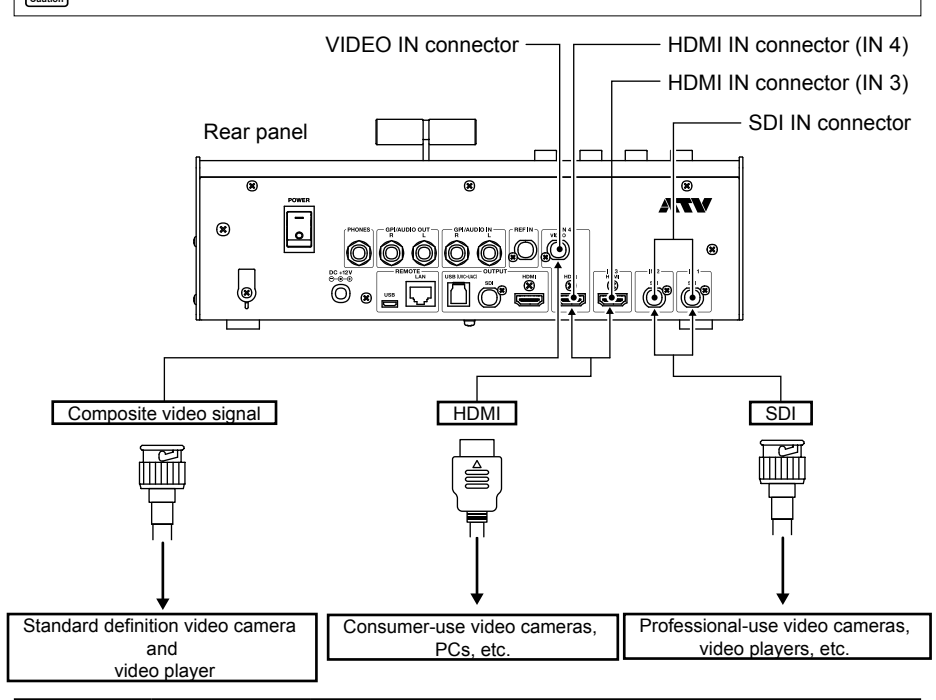

| Connection                                | Name of connector              | Description                                                                                                    |
|-------------------------------------------|--------------------------------|----------------------------------------------------------------------------------------------------|
| Connecting<br>SDI devices                 | SDI IN connector               | Connect to a professional-use video camera, video player, or other SDI device.<br>Match the input format to the system format of this device.<br>→ Refer to P.22 Verify the System Format                                                                                                    |
| Connecting                                | HDMI IN<br>connector<br>(IN 3) | Connect to a consumer-use video camera, PC, or other HDMI output device.<br>Match the input format to the system format of this device.<br>→ Refer to P.22 Verify the System Format<br>When connecting a plug-and-play device, the system format is automatically<br>specified by the device's EDID information. |
| HDMI devices                              | HDMI IN<br>connector<br>(IN 4) | Connect to a consumer-use video camera, PC, or other HDMI output device.<br>Irrespective of the system format of this device, input is possible in the<br>format given the connection specifications.<br>Refer to P.10 Connection specifications                                                                 |
| Connecting<br>a composite<br>video device | SDI IN connector               | Connect to a standard definition video camera or video player.<br>When inputting a video signal, do not connect to HDMI connector IN 4. HDMI<br>connector IN 4 is prioritized.<br>For video devices with RCA connectors, use commercially available RCA-<br>BNC conversion.                                      |

# Connecting to a video output connector

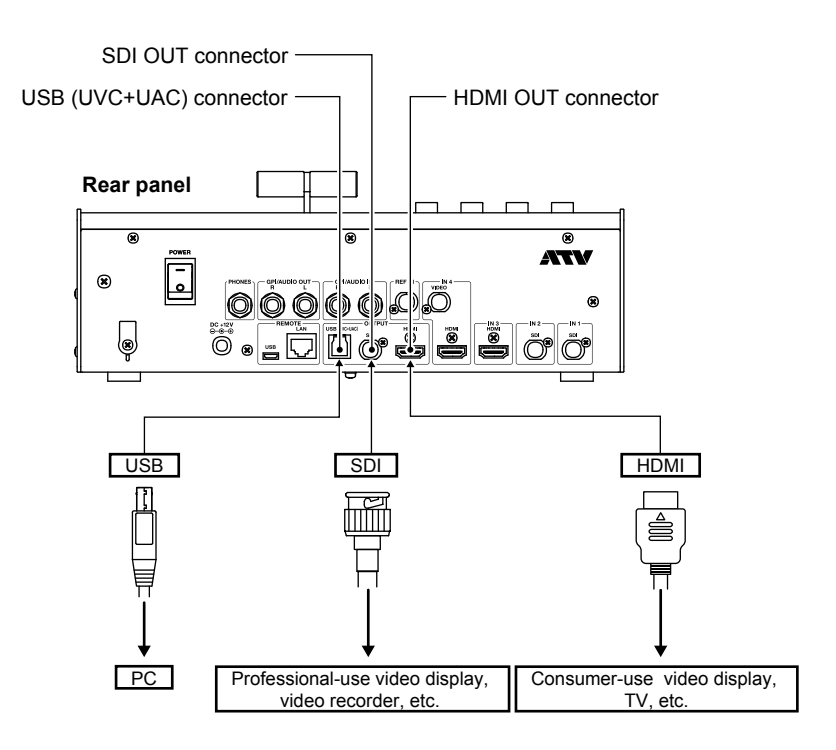

| Connection                                  | Name of connector         | Description                                                                                                    |
|---------------------------------------------|---------------------------|----------------------------------------------------------------------------------------------------|
| Connecting<br>SDI devices                   | SDI OUT<br>connector      | Connect to a professional-use video display, video recorder, or other SDI device. Use a device that is compliant with the system format of this device.<br>Refer to P.22 Verify the System Format                                                                                                    |
| Connecting<br>HDMI devices                  | HDMI OUT<br>connector     | Connect to a consumer-use video display, TV, or other HDMI output<br>connector.<br>Use a device that is compliant with the system format of this device.<br>*This device is not Plug-and-Play compliant.                                                                                                    |
| USB<br>(UVC+UAC)<br>connector<br>connection | USB(UVC+UAC)<br>connector | This device can be connected to a USB 3.0 connector to output audio and video to a PC. It will be automatically detected as a USB camera and USB audio device and will operate on standard drivers for both Windows and Mac OS X operating systems, making it useful for a wide variety of applications. *We recommend specifying a 1080p or 720p system format when using a USB (UVC+UAC) connector. |

# Connecting to an audio/GPI input/output connector

⚠

In order to protect speakers and other devices from damage when connecting audio devices, turn down the volume for all devices and turn off the electrical power before connecting.

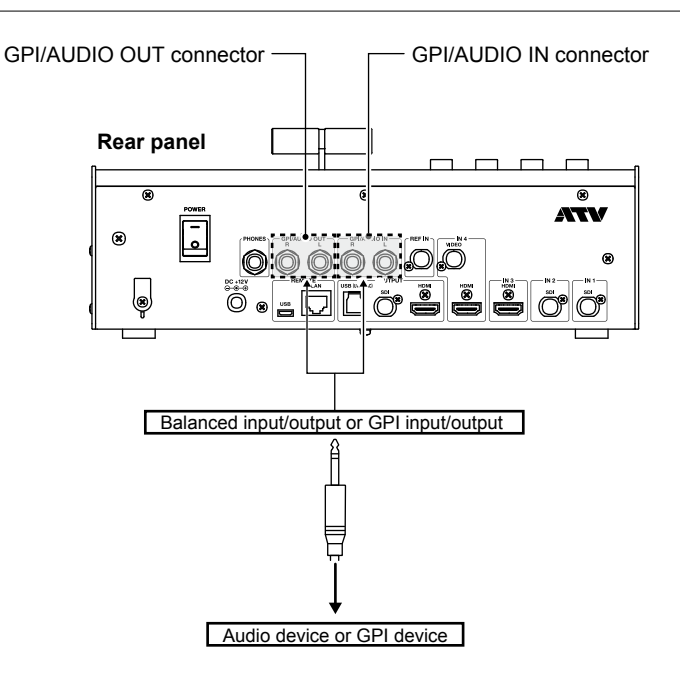

| Connection                  | Name of connector                                     | Description                                                                                                    |
|-----------------------------|-------------------------------------------------------|----------------------------------------------------------------------------------------------------|
| Connecting<br>audio devices | GPI/AUDIO OUT<br>connetor<br>GPI/AUDIO IN<br>connetor | This device features TRS-balanced I/O connectors.<br>Use a cable suitable for the device to be connected.<br>Default signal levels are +4dBu, which can be adjusted to match the<br>device to be connected.<br>See the reference manual for details on how to adjust this device. |
| Connecting GPI<br>devices   | GPI/AUDIO OUT<br>connetor<br>GPI/AUDIO IN<br>connetor | GPI/AUDIO connectors can be used as GPI terminals based on internal<br>parameter settings. Also, GPI can be toggled between input and output.<br>See the reference manual for details on how to use this device.                                                                  |

# **Other connections**

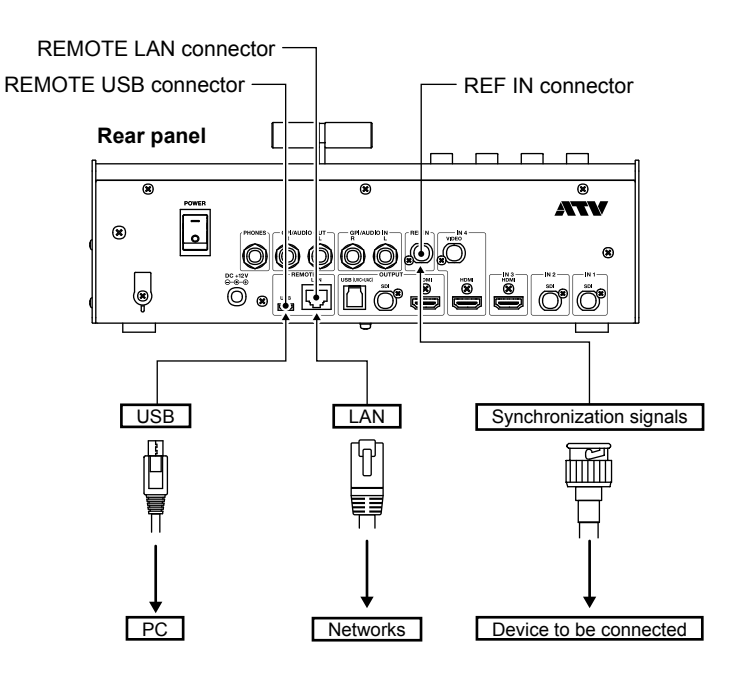

| Connection                                | Name of connector    | Description                                                                                                    |
|-------------------------------------------|----------------------|----------------------------------------------------------------------------------------------------|
| Connecting<br>to REF IN<br>connectors     | REF IN connector     | This device is capable of operation with a GENLOCK system when a synchronization signal is input. Input is possible for synchronization signals described in the connection specifications. Input a reference signal with a frame rate identical to that of the system format of this device. |
| Connecting to<br>REMOTE LAN<br>connectors | REMOTE LAN connector | Connecting to a network will enable the user to control a wide range of this device's functionality from a browser.<br>See the reference manual for details on how to use this device.                                                                                                    |
| Connecting to<br>REMOTE USB<br>connectors | REMOTE USB connector | Connecting the remote USB connector of this device to the USB 2.0 port of a PC will enable the user to change parameter values and update software. See the reference manual for details on how to use this device.                                                                           |

# **5** Basic operation

# Turning the power on and off.

Always use an electrical power cord that is suitable for the area or region where the device is being used. Be sure to use only the electrical power cord and AC adapter that came with this device.

## Turning on the power.

| Caution |
|---------|
|---------|

۱<u>Å</u>

∕!\

This device does require a brief amount of time to boot up after turning on the electrical power.

- Connect the electrical power cord to the AC adapter.
- 2 Connect the output connector of the AC adapter to the DC IN connector of this device.
- Connect the electrical power cord to a wall outlet.
- 4 Turn the power switch on (to the I position).

# Power switch Rear panel DC IN connector Output connector of the AC adapter Wall outlet Electrical power cord

## Turning off the power.

Hide the onscreen menu before turning off the power. The power is turned off while the onscreen menu is displayed, any changes made to parameter values will not be saved.

- **1** Turn the power switch off (to the O position).
- **2** Remove the electrical power cord from the wall outlet.
- **3** Remove the output connector of the AC adapter from the DC IN connector of this device.

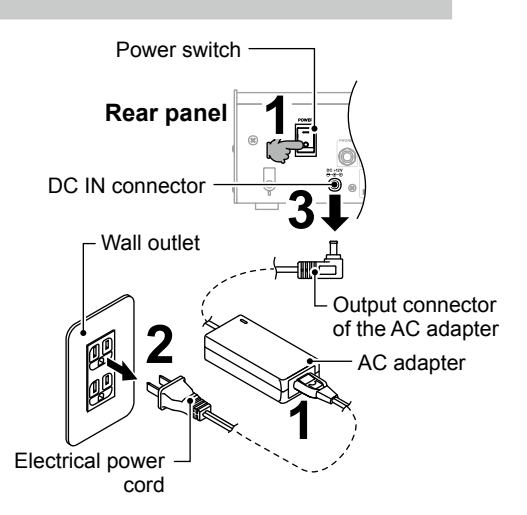

# Change or verify the System Format

## Verify the System Format

## Press the FORMAT button.

- The level meter/format indicator comes on. (The current system format)
- **3** Press the FORMAT button a second time.

Return to the level meter indicator.

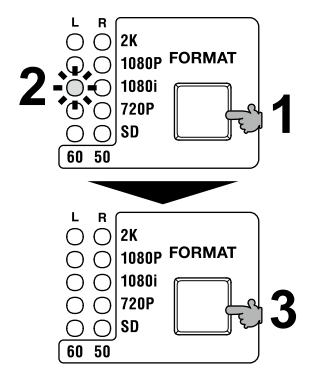

## **Change the System Format**

- Press the FORMAT button and hold for one second.
- The level meter/format indicator comes on, and the format button flashes. (The current system format)
- Press the Format button and select the desired System Format. Each time the button is pressed, a different indicator comes on.
- 4 Press the MENU ENTER button. Finalize the new system format. To exit without finalizing, press the MENU EXIT button.
- **5** Turn off the power and turn on the power again. Changing the system format needs reboot the power.

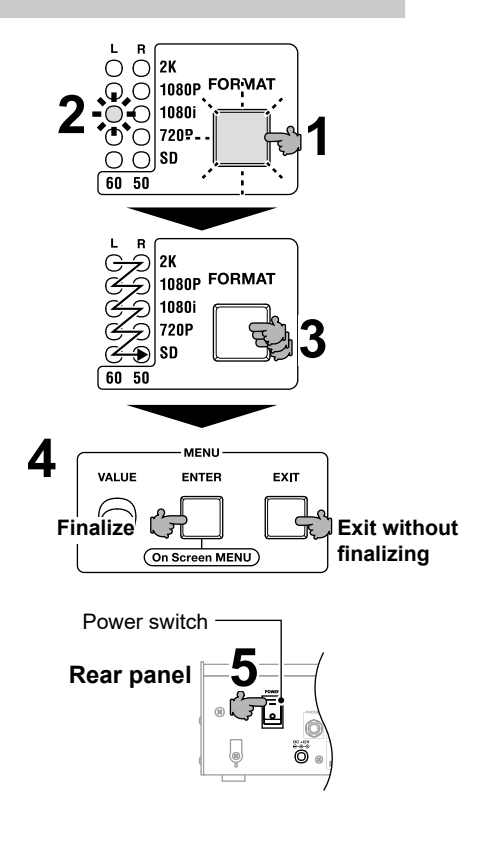

# **6** Video and audio operation

# Switching video

## **Toggling switching modes**

There are two types of switching modes available: direct mode and preview mode. Press the FADER button to toggle the switching mode.

| Switching mode            | Direct mode                                                    | Preview mode                                                     |
|---------------------------|----------------------------------------------------------------|------------------------------------------------------------------|
| FADER button / Indicator  | Off                                                            | On                                                               |
| VIDEO INPUT SELECT button | Start switching PGM output video, PVW output video, and audio. | When the green light is on, switch the<br>PVW output video only. |
| Auto button               | Not available                                                  | Start switching PGM output video and audio.                      |
| VIDEO fader               | Not available                                                  | Switch video and audio manually.                                 |

## Switch video using the dissolve effect.

Press the MIX button.

The indicator change to orange and the transition type change to MIX.

2 Specify a switching time using the TRANSITION knob.

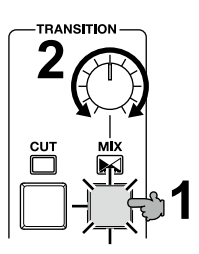

#### For direct mode

Example: For an original video [1] and an alternate video [3]

**3** Press the alternate video [3] button. The output video slowly transitions within the switching time specified with the TRANSITION knob.

During the transition, the original video [1] button and the alternate video [3] button both flash red.

**4** Once the transition is complete, the alternate video [3] button stops flashing and is a steady red.

Flashing red

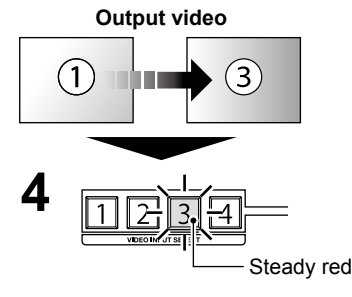

#### For preview mode

Example: For an original video [1] and an alternate video [3]

#### **3** Press the alternate video [3] button. The indicator is steady green.

The PVW output video switches.

- Press the Auto button. The PGM output video slowly transitions within the switching time specified with the TRANSITION knob. While at the same time, the PVW output video slowly transitions to the original video. During the transition, the original video [1] button flashes red and the alternate video [3] button flashes green.
- **5** Once the transition is complete, the original video [1] button stops flashing and is a steady green, while the alternate video [3] button stops flashing and is a steady red.

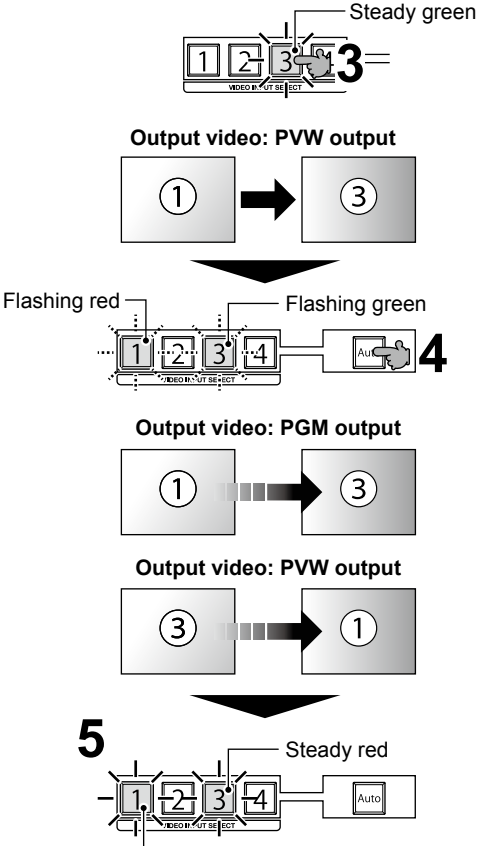

Steady green

## Change video switching/mixing effect.

#### Press the MIX or CUT button and hold for one second.

Each time you press and hold the button, the color of the button will change and the video switching/mixing effect will change.

Orange : Dissolve Green : Wipe Red : Picture in picture

## Switch video using the cut effect.

Example: For an original video [1] and an alternate video [3]

## **Press the Cut button.** The indicator comes on and the transitions are cut.

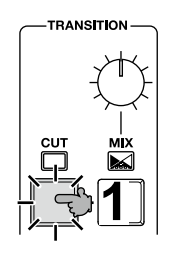

#### For direct mode

**2** Press the alternate video [3] button. The output video switches. The original video [1] button goes out and the alternate video [3] button is steady red.

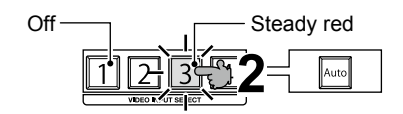

#### For preview mode

- **2** Press the alternate video [3] button. The PVW output video switches, and the indicator is steady green.
- **3** Press the Auto button. The PGM output video switches. The original video [1] button is steady green and the alternate video [3] button is steady red.

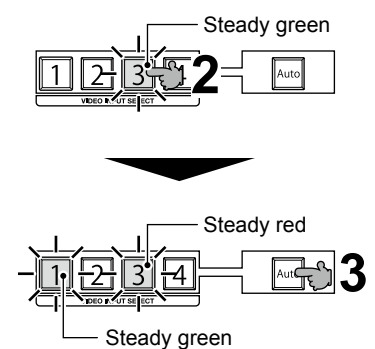

### Use the VIDEO fader.

The VIDEO fader is available in preview mode. ( -> Refer to P.23 Toggling switching modes)

Example: For an original video [1] and an alternate video [3]

Verify that the FADER button indicator is on.

[If the indicator is not on] Press the FADER button. The indicator comes on.

## 2 Press

Press the MIX button.

The indicator comes on and the transitions are MIX or WIPE.

#### **Press the alternate video [3] button.** The indicator is steady green.

The PVW output video switches.

#### **4** Operate the VIDEO fader.

The PGM output video slowly transitions per the position of the VIDEO fader.

During the transition, the original video [1] button flashes red and the alternate video [3] button flashes green.

The switching direction can be verified from the FADER indicator.

**5** The original video [1] button is steady green and the alternate video [3] button is steady red. Switching is complete.

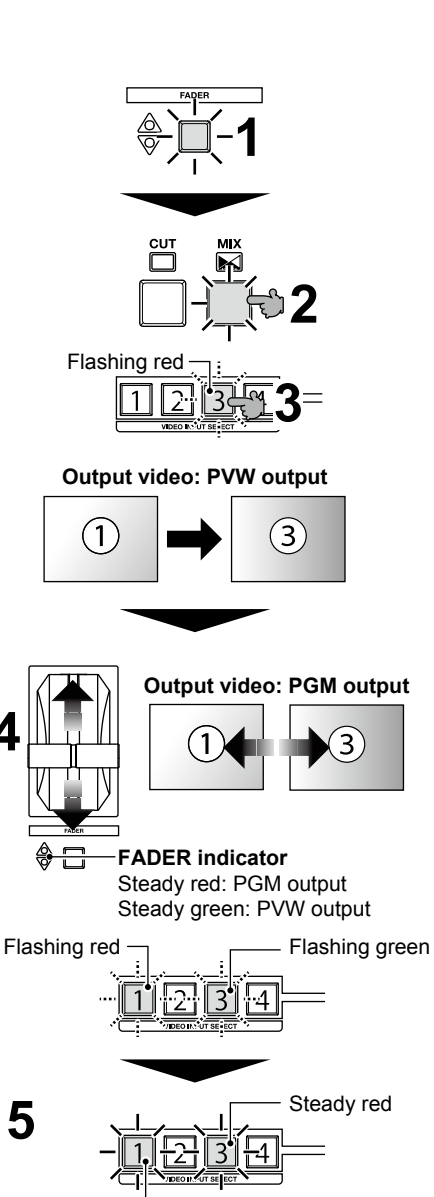

Steady green

26 AV mixer A-PRO-4 Start Up Manual

Video and audio operation

Flashing red

Steady red

OUTPUT FADE

WHITE

BLACK

3

### Fade in or fade out the output video.

#### For fade out

**1** Specify the fade time with the OUTPUT FADE knob.

#### **2** Press the button to be set.

BLACK button: black video image WHITE button: white video image The output video slowly fades out to the specified color within the specified time.

During fade out, the specified button indicator flashes red.

**3** When the indicator stops flashing and is steady red, the fade out is complete.

#### For fade in

**1** Press the button with the lit indicator. The output video slowly fades in.

During fade in, the pressed button indicator flashes red.

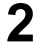

When the indicator goes out, the fade out is complete.

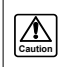

Fade in or out effects PGM output only.

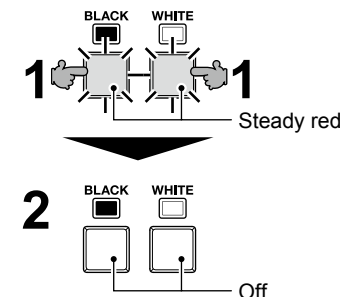

6

## How to use OUTPUT FADE buttons for DSK.

The OUTPUT FADE button can also be used as a Down Stream Keyer (DSK).

For details, please refer to the reference manual.

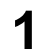

#### Press the BLACK button.

The indicator change to green and the PVW output change to key mixed signal. Please adjust key parameters.

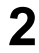

#### Press the WHITE button.

The indicator change to red and the PGM output slowly change to key mixed signal.

# Switching audio

## Synchronize the audio to the video and switch. (Audio follow function)

Press any of the AUDIO INPUT SELECT buttons to synchronize the audio to the video and switch.

| Audio follow function | AUDIO INPUT SELECT button               | Description                                                                           |
|-----------------------|-----------------------------------------|---------------------------------------------------------------------------------------|
| On                    | Other than the steady orange indicators | Synchronize the audio to the video and switch.                                        |
| Off                   | Steady orange                           | Output the audio channel with the steady orange indicator, irrespective of the video. |

## Adjust the audio volume.

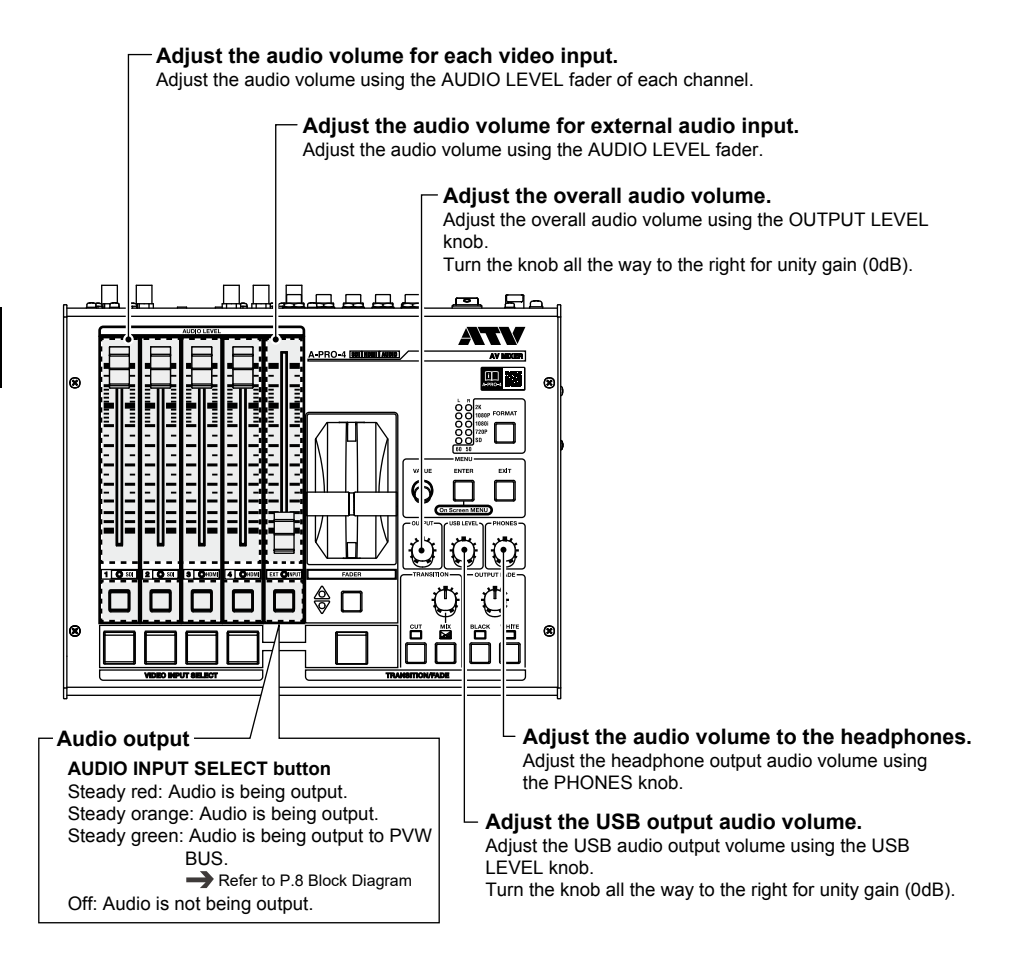

# **7** Troubleshooting

In many of the following cases, the problem is not due to a malfunction. Please double check before requesting repairs to your device.

If you are unable to resolve the issue yourself, please visit the ATV website. (-> Refer to P.31)

## Video

| What should you do if                | Double check these items.                                   | Countermeasures                                                                                                    | Reference                              |
|--------------------------------------|-------------------------------------------------------------|----------------------------------------------------------------------------------------------------|----------------------------------------|
| No HDMI input.                       | Is the video signal being input copyright protected?        | A-PRO-4 are not compliant with<br>HDCP and does not accept input of<br>copyright-protected video signals.                                                                                                    |                                        |
|                                      | Is the A-PRO-4 compliant with the format being input?       | Review the specifications and input<br>a format with which the A-PRO-4 is<br>compliant.                                                                                                    | → P.10<br>Connection<br>specifications |
|                                      | Is the connected SDI device compliant with 3G-SDI?          | Either connect to a 3G-SDI-compliant<br>device or, if using an HD-SDI-<br>compliant device, specify the System<br>Format as either 1080i or 720p.                                                                                                    | → P.22<br>Change the<br>System Format  |
| No SDI output video<br>is displayed. | Have the 3G-SDI Out Type settings been specified correctly. | Depending upon the connected<br>device, there are times when either<br>Level-A or Level-B can be used but<br>not both.<br>Specify the 3G-SDI Type settings to<br>match the connected device.<br>See the reference manual for<br>details on how to use this device. | -> Reference<br>manual                 |
|                                      | Is the SDI Color set to RGB4:4:4<br>or YCC4:4:4?            | There are few devices compliant<br>with RGB4:4:4 or YCC4:4:4, so you<br>should ordinarily specify YCC4:2:2.                                                                                                    | Reference manual                       |

## Audio

| What should you do if                                                              | Double check these items.                                | Countermeasures                                                                                                    | Reference             |
|------------------------------------------------------------------------------------|----------------------------------------------------------|----------------------------------------------------------------------------------------------------|-----------------------|
| Analog audio input<br>volume is low.                                               | Are the Input Impedance and Input Gain settings correct? | When connecting to a consumer<br>product, it is necessary to specify<br>the Input Impedance as Hi-Z and<br>adjust the Input Gain.<br>See the reference manual for<br>details on how to use this device.                            | → Reference<br>manual |
| Even after adjusting<br>the Input Gain, the<br>analog audio input is<br>distorted. | Is the Input Impedance setting correct?                  | For certain types of professional<br>equipment, it is necessary to<br>specify the input impedance as 600<br>ohms.<br>See the reference manual for<br>details on how to use this device.                                            | Reference manual      |
| Analog audio output<br>volume is high.                                             | Adjust the Maximum Output<br>Level.                      | This device outputs at professional<br>levels. When connecting to an<br>ordinary consumer product, it is<br>necessary to adjust the Maximum<br>Output Level.<br>See the reference manual for<br>details on how to use this device. | → Reference<br>manual |

Troubleshooting

#### Troubleshooting

| What should you do if                                                              | Double check these items.                                                           | Countermeasures                                                                                                    | Reference              |
|------------------------------------------------------------------------------------|-------------------------------------------------------------------------------------|----------------------------------------------------------------------------------------------------|------------------------|
| Analog audio output<br>volume is low.                                              | Have you connected to a device with a low input impedance?                          | A-PRO-4 have an output load impedance of 20 k $\Omega$ or greater. Adjust the impedance as necessary by connecting via a direct box or other device.     | → Reference<br>manualt |
| There is no sound<br>(embedded audio)<br>from the HDMI IN or<br>SDI IN connectors. | Is the audio data input from the<br>SDI or HDMI connectors in linear<br>PCM format? | A-PRO-4 are not compliant with<br>Dolby or other non-PCM data.                                                                                           |                        |
|                                                                                    | Are the SDI or HDMI input audio channel settings correct?                           | This device allows selection of any<br>two from 16 SDI and eight HDMI<br>channels.<br>See the reference manual for<br>details on how to use this device. | → Reference<br>manualt |

## Other

| What should you do if                                                           | Double check these items.                                                    | Countermeasures                                                                                                    | Reference                                             |
|---------------------------------------------------------------------------------|------------------------------------------------------------------------------|----------------------------------------------------------------------------------------------------|-------------------------------------------------------|
| Touching the housing<br>produces a mild<br>electrical shock.                    |                                                                              | Depending upon the layout,<br>connected devices sometimes<br>impart a slight electrical charge to<br>the housing.<br>Attach a ground to the housing as<br>necessary to countermeasure this<br>problem. | P.15<br>Names and<br>functions of rear<br>panel parts |
| The reference signal<br>does not lock even<br>when a REF IN signal<br>is input. | Do the system format and the REF signal frame rates match?                   | Input a reference signal with a<br>frame rate identical to that of the<br>system format of this device.                                                                                                | → P.22<br>Verify the<br>System Format                 |
|                                                                                 | Is a composite signal that<br>incorporates the video signal<br>being input?  | Synchronization sometimes<br>becomes unstable, in which case<br>input a REF IN signal comprising a<br>BB, a two-value, or a three-value<br>signal that does not incorporate a<br>video signal.         |                                                       |
| The onscreen menu<br>is hidden for SDI<br>output.                               | No onscreen menu is displayed<br>for output connectors set to PGM<br>output. | Specify PVW output instead of SDI<br>output or use the onscreen menu<br>for HDMI output.                                                                                                    | Reference manualt                                     |

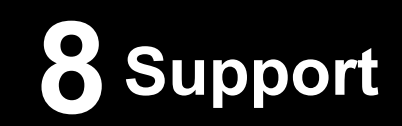

The latest support information is available at the ATV website shown below.

#### ATV Corporation website

http://www.atvcorporation.com/

#### Product page

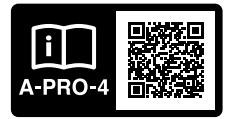

http://www.atvcorporation.com/products/videos/a-pro-4/

#### For US-

#### NOTE:

This equipment has been tested and found to comply with the limits for a Class B digital device, pursuant to part 15 of the FCC Rules.

These limits are designed to provide reasonable protection against harmful interference in a residential installation. This equipment generates, uses and can radiate radio frequency energy and, if not installed and used in accordance with the instructions, may cause harmful interference to radio communications. However, there is no guarantee that interference will not occur in a particular installation. If this equipment does cause harmful interference to radio or television reception, which can be determined by turning the equipment off and on, the user is encouraged to try to correct the interference by one or more of the following measures:

-Reorient or relocate the receiving antenna.

-Increase the separation between the equipment and receiver.

-Connect the equipment into an outlet on a circuit different from that to which the receiver is connected.

-Consult the dealer or an experienced radio/TV technician for help.

This device complies with part 15 of the FCC Rules. Operation is subject to the following two conditions:

(1) This device may not cause harmful interference, and

(2) this device must accept any interference received, including interference that may cause undesired operation.

#### COMPLIANCE INFORMATION STATEMENT (DECLARATION OF CONFORMITY)

Model Name: A-PRO-4 Type of Equipment: AV mixer Responsible Party: ATV Group Corp. USA Address: 16901 S.Western Ave. #101 Gardena, CA 90247 Telephone: 424-329-3223

#### For EU Countries

This symbol on the product means that used electrical and electronic equipment should not be mixed with general household waste.

The correct disposal will help prevent potential negative effects on human health and the environment.

For proper treatment, recovery and recycling, please contact your city office, waste disposal servicer or the shop which you purchased the product.

For China-

## 有关产品中所含有害物质的说明

本资料就本公司产品中所含的特定有害物质及其安全性予以说明。 本资料适用于2016年7月1日以后本公司所制造的产品。

#### 环保使用期限

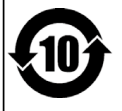

此标志适用于在中国国内销售的电子信息产品,表示环保使用期限的年数。所谓环保使用期限是指在自制造日起的规 定期限内,产品中所含的有害物质不致引起环境污染,不会对人身、财产造成严重的不良影响。 环保使用期限仅在递照产品使用说明书,正确使用产品的条件下才有效。 不当的使用,将会导致有害物质泄漏的危险。

#### 产品中有毒有害物质或元素的名称及含量

| 如件权标                                                  | 有毒有害物质或元素 |       |       |             |           |             |  |  |
|-------------------------------------------------------|-----------|-------|-------|-------------|-----------|-------------|--|--|
| 前作名称                                                  | 铅(Pb)     | 汞(Hg) | 镉(Cd) | 六价铬(Cr(VI)) | 多溴联苯(PBB) | 多溴二苯醚(PBDE) |  |  |
| 外壳 (壳体)                                               | ×         | 0     | 0     | 0           | 0         | 0           |  |  |
| 电子部件(印刷电路板等)                                          | ×         | 0     | ×     | 0           | 0         | 0           |  |  |
| 附件(电源线、交流适配器等)                                        | ×         | 0     | 0     | 0           | 0         | 0           |  |  |
| 〇:表示该有毒有害物质在该部件所有均质材料中的含量均在 GB/T26572-2011 规定的限量要求以下。 |           |       |       |             |           |             |  |  |

×: 表示该有毒有害物质至少在该部件的某一均质材料中的含量超出 GB/T26572-2011 规定的限量要求。

- For C.A. US (Proposition 65)

#### WARNING

This product contains a chemical known to the State of California to cause cancer, birth defects or other reproductive harm.